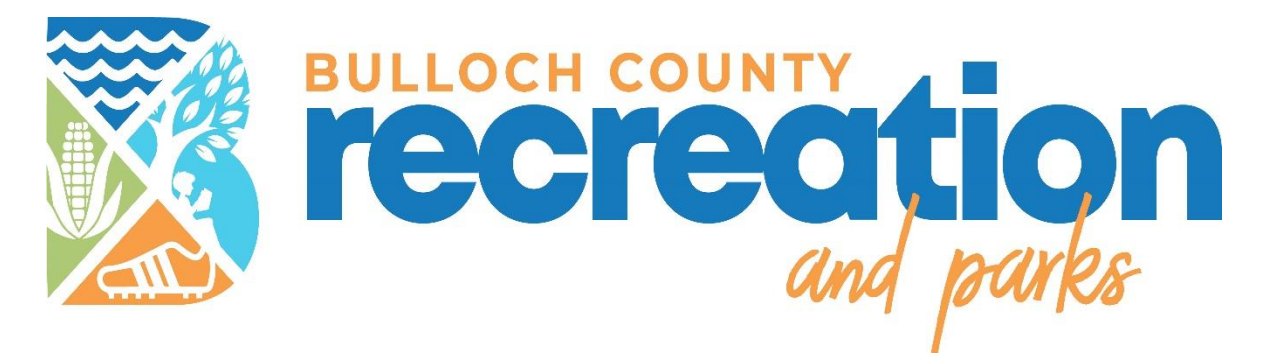

# Welcome to AFTERSCHOOL

## HOW TO REGISTER ONLINE

Attached are step by step instructions on how to register online.

If you have any questions, you may call our office,

912-764-5637 for assistance

If a school site is full, then you will not be able to register.

In order to be placed on the wait list, please follow these instructions:

Send an email to the Program Supervisor, Meghan Judy

Mjudy@bullochrec.com

Please include your child's name, school, grade, and desired program (R.E.C.E.S or Our Time)

## \*If you already have an account, please see page 3\*

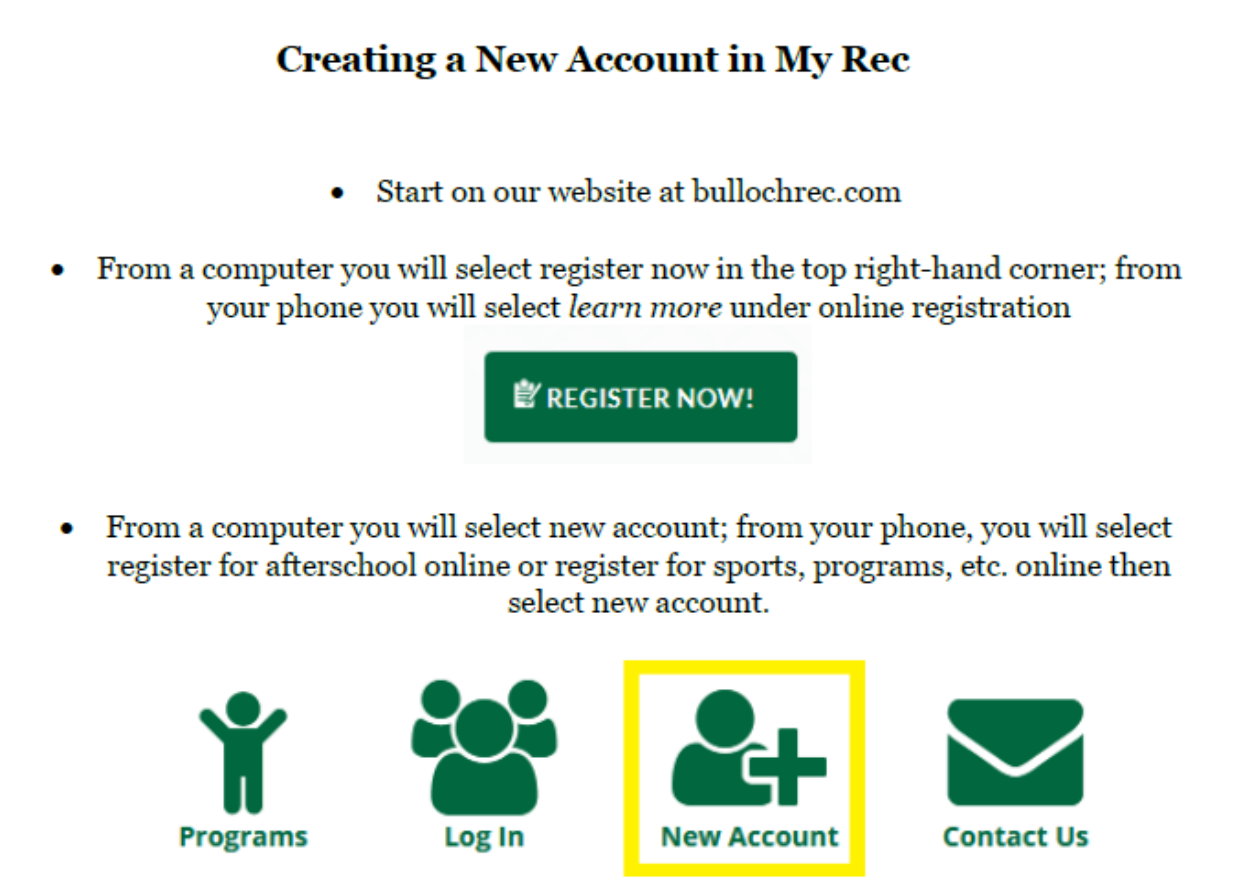

 Select a user name and password for your account – using your email address as your username is a great way to always remember it!

Make sure your password meets all of the requirements or it will not let you continue.

 Enter your household/family information – after you add the first person, select the add member button on the bottom to add additional family members to your household.

Add Account Member

#### After making an account or logging into your account

#### Select the register button that is circled below.

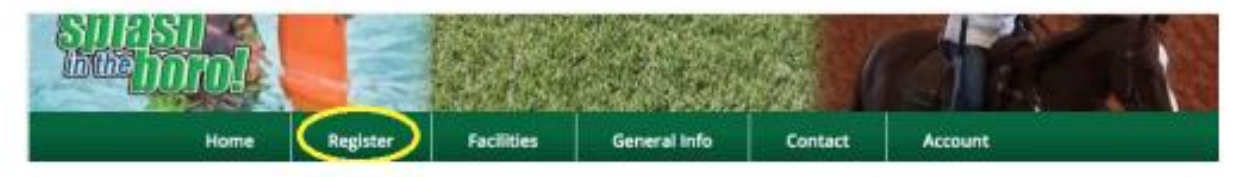

Select MEMBERSHIP from the drop down menu.

#### Afterschool Registration

• 🛊 Register • 🐂 View Cart •

"Our Time" offers a structured, supervised after school program for the students enrolled in the Bulloch County School System in grades Pre-K -5th until 6:00pm. Quality, Accessible & Affordable care for students Monday through Friday. Afterschool Programs for Pre-K to 5th grade are currently held at all Bulloch County Elementary Schools. This program fee does not include Camp Adventure dates (full day activities during BOE Breaks).

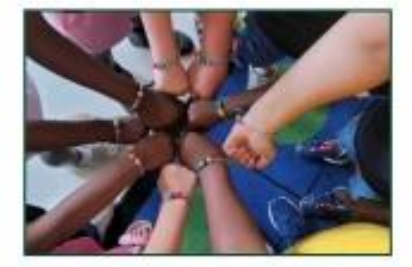

Registration Fee: \$25.00

The required registration fee per child is non-deductible and non-refundable.

| -   |     | -   |   |    |   |
|-----|-----|-----|---|----|---|
| - 5 | 810 | ы   | - | n  |   |
|     | *** | ••• | • | •• | ٠ |

| Register                        | Membership                                                           | Ages     | Grades | Fees                             |  |
|---------------------------------|----------------------------------------------------------------------|----------|--------|----------------------------------|--|
| Log In to Register              | 2021/22 Afterschool Registration - Brooklet Elementary               |          | PK-5   | \$25.00 Res, \$25.00 Non-        |  |
| View Registration Eligibility   | ear the interaction reparation , province contents                   | Harren . | 14.2   | Res                              |  |
| 📇 Log In to Register            | 2021/22 Afterschool Registration - Mill Creek Elementary             |          | PK - 5 | \$25.00 Res. \$25.00 Non-<br>Res |  |
| View Registration Eligibility   |                                                                      |          |        |                                  |  |
| 📥 Log In to Register            | 2021/22 Afterschool Registration - Portal Elementary School          |          | PK - 5 | \$25.00 Res. \$25.00 Non-<br>Res |  |
| i View Registration Eligibility |                                                                      |          |        |                                  |  |
| 📥 Log In to Register            | 2021/22 Afterschool Registration - Brooklet Building (Grades<br>4/5) |          | PK - 5 | \$25.00 Res, \$25.00 Non-<br>Res |  |
| View Registration Eligibility   |                                                                      |          |        |                                  |  |

 Your screen will look like this. You will select which school your child attends and follow directions to place ASP registration in cart.

 THEN you will click register AGAIN like in the beginning. From there you will select RECES (4PM) or OUR TIME (6PM), and follow directions choosing week 1 and any other weeks you would like to pay at this time. After you have created the account with all members, go to the child's account and scroll to the bottom to find where it says, "Custom Forms."

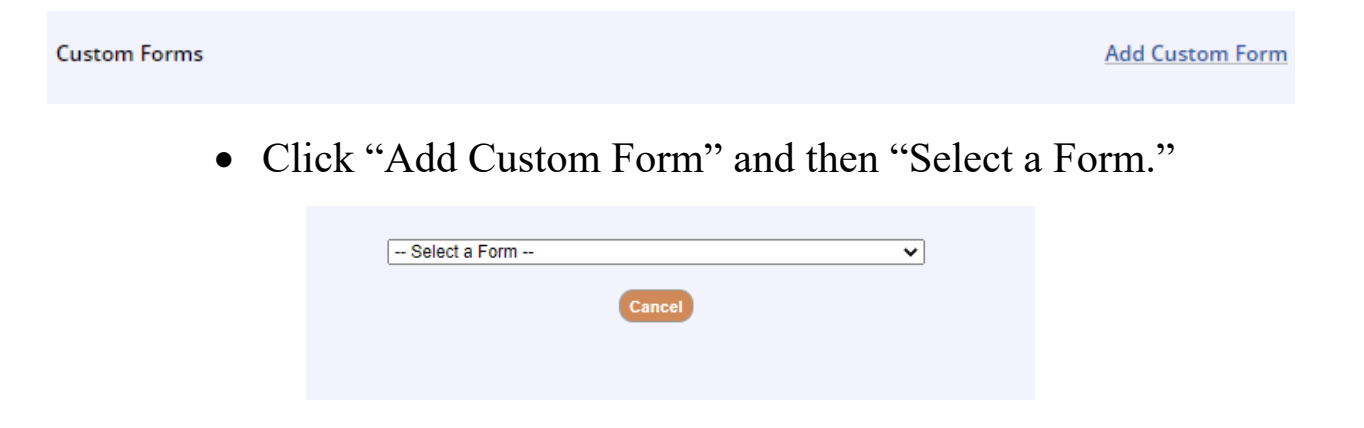

• Complete all four forms in the drop-down box.

### 1. Afterschool Registration Form – Participant Information 2. Parent Statement of Understanding

- 3. Release, Consent and Exemption Agreement for AFTERSCHOOL
- You MUST pay the membership and registration fee that we place on the account when adding the membership to be able to register for the weeks of care.

| man nun is                                                                                                    |                                                                                                    | C. S. C.                                                   | A Trained                                                    | 3.00                                                         | Marcal Bag                                                                            | 1 -            |
|----------------------------------------------------------------------------------------------------|----------------------------------------------------------------------------------------------------|------------------------------------------------------------|--------------------------------------------------------------|--------------------------------------------------------------|---------------------------------------------------------------------------------------|----------------|
| Home                                                                                                    | Register Facilities                                                                                                    | Gener                                                      | al Info                                                      | Contact                                                      | Account                                                                               |                |
|                                                                                                    | • Res                                                                                                    | ISTER A                                                    | low •                                                        |                                                              | - W                                                                                   |                |
|                                                                                                    | Our Time - AfterSc                                                                                                    | hool                                                       | Prog                                                         | gram 20                                                      | 21/22                                                                                 |                |
| Our Time" offers a structured, superv<br>chool System in grades Pre-K -6th o<br>usaity. Accessible & Affordable care t<br>derschool Programs for Pre-K to 6th<br>his program fee does not include Ca                                                                                                    | ised after school program for the students<br>ntil 6:00pm.<br>for students Monday Brough Prolay.<br>grade are currently held at all Bulloch Co<br>mp Adventum dates (full day activities du | s enrolled i<br>sunty Elem<br>ring BOE i                   | in the Bulk<br>entary Sol<br>Dreaks)                         | noois                                                        | ALL CO                                                                                | 5              |
| dditional orms ar 3 Files:<br>Medicatik n Autho 2ation Form<br>inks:<br>Fee Procent Sche                                                                                                    | 6                                                                                                    |                                                            |                                                              |                                                              | A                                                                                     |                |
| Video-Parint Origination (with                                                                                                    | code for new parents)                                                                                                    |                                                            |                                                              |                                                              |                                                                                       |                |
| Video-Afters by al Program Hij                                                                                                    | ghlights                                                                                                    |                                                            |                                                              |                                                              |                                                                                       |                |
| Register                                                                                                    | Activity<br>Brooklet Elementary (OT)                                                                                                    | N/A                                                        | Grades                                                       | MTuWThF                                                      | 08/02/2021 - 05/25/2022<br>2:00 PM - 6:00 PM<br>Brooklet Elementary School            | See<br>Options |
| Log in to Register                                                                                                    | Brooklet Elementary Grades 4 & (OT)                                                                                                    | 5 N/A                                                      | 4 - 5                                                        | MTuWThF                                                      | 08/02/2021 - 05/25/2022<br>2:00 PM - 6:00 PM<br>Brooklet Park - Community<br>Building | See<br>Options |
| Log In to Register                                                                                                    | julia P Bryant Elem Prek-3rd (OT)                                                                                                    | N/A                                                        | PK - 3                                                       | MTuWTHF                                                      | 08/02/2021 - 05/25/2022<br>2:00 PM - 6:00 PM<br>Julia P Bryant Elementary<br>School   | See<br>Options |
| internation                                                                                                    |                                                                                                    |                                                            |                                                              |                                                              |                                                                                       |                |
| Home                                                                                                    | Register Facilities                                                                                                    | Gene                                                       | eral info                                                    | Conta                                                        | ct Account                                                                            |                |
| his Afterschool program offers<br>ind homework time for Pre-K th<br>his program fee does not includ<br>Recreation Followdom care Every<br>it the end of the school day. Pre<br><b>idditional Lorms and Files:</b><br>• Medicatic n Authorization Fon<br><b>inks:</b><br>• Program Parent Handblook<br>• Fee Payment School Alightights<br>• Video-Parent Constation (with | R.E.C.E.S AfterSo<br>* * Regis<br>less structured after school activities<br>rough 5th grades unt8 4:00pm.<br>School Day(RECES) is available Mov<br>registration is required.<br>m          | choo<br>ter • F<br>s like: sni<br>ctivities d<br>nday thro | View Ci<br>View Ci<br>ack, free p<br>turing B0<br>nugh Frida | egram 2<br>art +<br>olay, games<br>E Breaks)<br>by beginning | 021/22                                                                                |                |
| Register                                                                                                    | Activity                                                                                                    | Ages                                                       | Grades                                                       | Days                                                         | Date/Time                                                                             | Fees           |
| Log In to Register                                                                                                    | Brooklet Elementary (RECES)                                                                                                    | N/A                                                        | PK+3                                                         | MTuWThF                                                      | 08/02/2021 - 05/25/2022<br>2:00 PM - 4:00 PM<br>Brooklet Elementary School            | See<br>Option  |
| Log in to Register                                                                                                    | Brooklet 4th & Sth (RECES)                                                                                                    | N/A                                                        | 4.5                                                          | MTuWThF                                                      | 08/02/2021 - 05/25/2022<br>2:00 PM - 4:00 PM<br>Brooklet Park - Community<br>Building | See<br>Option  |
| Log in to Register                                                                                                    | julia P Bryant Prek-3rd<br>(RECES)                                                                                                    | N/A                                                        | PK - 3                                                       | MTuWThF                                                      | 08/02/2021 - 05/25/2022<br>2:00 PM - 4:00 PM<br>Julia P Bryant Elementary<br>School   | See<br>Option  |